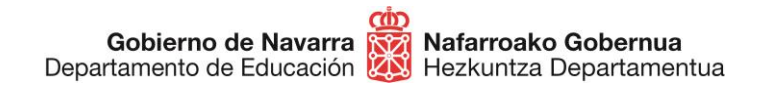

## CÓMO PRESENTAR UNA RECLAMACIÓN OPOSICIONES SECUNDARIA Y FP 2020

Si deseas presentar algún tipo de **reclamación** relacionada con el proceso de oposiciones de secundaria y FP, podrás hacerlo siguiendo estos pasos:

- Accede al "Registro General Electrónico", en la página oficial del Gobierno de Navarra
- Si piensas adjuntar alguna documentación a tu reclamación, antes de nada, prepárala para tenerla lista a la hora de adjuntarla
- Pulsa el botón "Tramitar" que aparece en esta misma ficha:

| navarra.es                                                                                                    | Castellano   <u>Euskera</u>   Français   English<br>¡Utilice el buscador! introduzca palabra/s   buscar |
|----------------------------------------------------------------------------------------------------|----------------------------------------------------------------------------------------------------|
| IAVARRA TRÁMITES TEMAS GOBIERNO SALA DE PRENSA                                                                                                    |                                                                                                    |
| Registro General Electrónico                                                                                                    |                                                                                                    |
| Tramitar                                                                                                    |                                                                                                    |
| Plazo                                                                                                    |                                                                                                    |
| Abierto todo el año.                                                                                                    |                                                                                                    |
| Dirigido a                                                                                                    |                                                                                                    |
| <ul> <li>Cualquier persona, en nombre propio o en representación de otra.</li> <li>En el caso de Hacienda Tributaria de Navarra, la presentación se puede hacer en representación de terc<br/>colaboración externa correspondiente.</li> </ul> | veras personas, siempre que se haya <b>suscrito el acuerdo de</b>                                       |
|                                                                                                    |                                                                                                    |

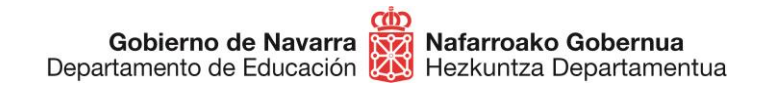

Identifícate con alguno de los tres métodos disponibles que ya conoces:

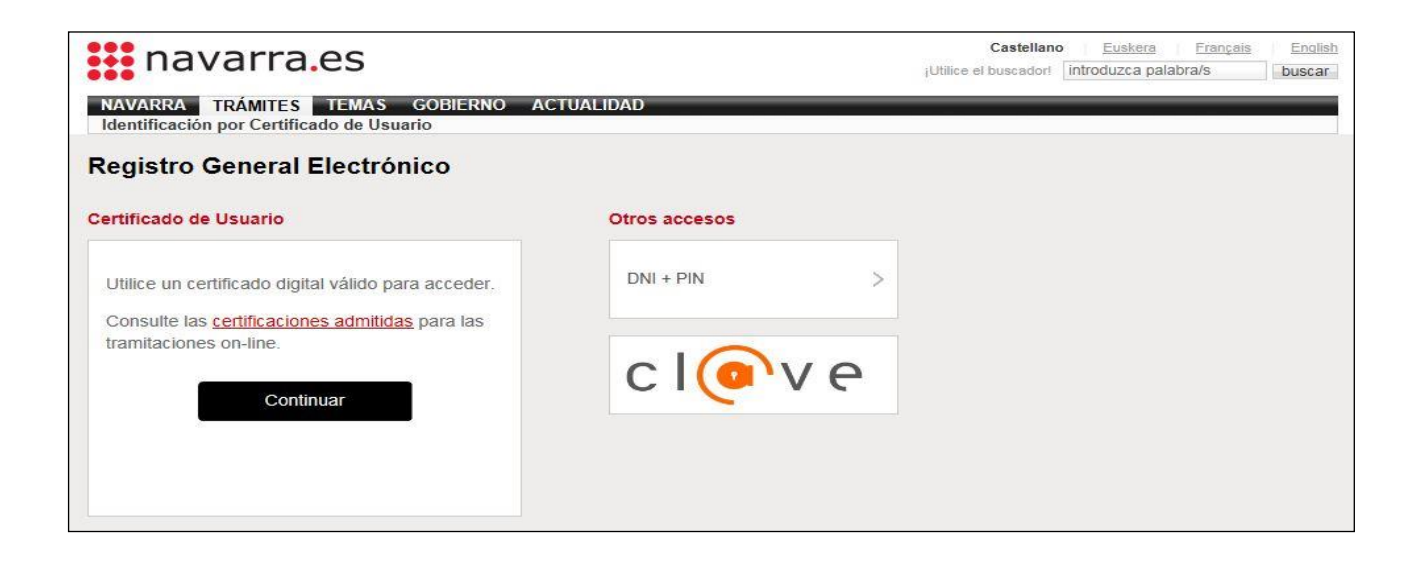

Al hacerlo ya accedes al formulario de la solicitud. Pulsa sobre el enlace "Presentar solicitud":

| ¿Qué desea hacer?                   | Ayuda                                                                                      |
|-------------------------------------|--------------------------------------------------------------------------------------------|
| Presentar solicitud                 | Presentar solicitud: pued<br>presentar solicitudes,<br>recursos, reclamaciones o<br>queias |
| Consultar mis solicitudes           | 40503                                                                                      |
| ▶ Consultar mis registros de salida |                                                                                            |

Al hacerlo ya accedes al formulario de la solicitud. Debes poner exactamente el texto "RECLAMACIÓN ADMISIÓN OPOSICIONES 2020" y dirigirla al departamento de Educación, tal y como figura en la imagen:

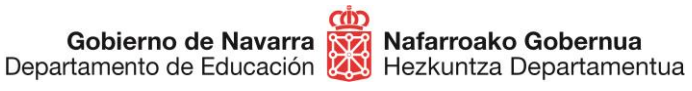

Sección de Procedimientos de Selección Hautatze Prozeduren Atala San Domingo, 8 31001 IRUÑA Tel.: 848 426996 848426566 848426069 seleccion@navarra.es

## **Presentar solicitud**

| Cumplimentar solicitud                                                                                                  | Pasos a seguir                                    |
|----------------------------------------------------------------------------------------------------|---------------------------------------------------|
| Destino (*)                                                                                                    | 1 Cumplimentar solicitud                          |
| Elija el destinatario de la administración en el desplegable. Si no lo conoce, deje la opciór<br>"Gobierno de Navarra". | 2 - Datos personales                              |
| DEPARTAMENTO DE EDUCACION                                                                                               | 3 - Adjuntar documentación<br>4 - Firmar y enviar |
| Si conoce la unidad concreta de destino, indíquela <u>aquí</u> .                                                        | 5 - Comprobante                                   |
| Resumen de la solicitud (*):                                                                                            |                                                   |
| RECLAMACIÓN ADMISIÓN OPOSICIONES 2020                                                                                   |                                                   |
| Observaciones:                                                                                                    |                                                   |
|                                                                                                    |                                                   |
| *) Datos obligatorios                                                                                                   |                                                   |
| Anterior Sig                                                                                                    | guiente                                           |

Puedes adjuntar documentos si lo deseas, teniendo en cuenta los **formatos** admitidos que figuran en la lista. Tras elegir los archivos, pulsa "**Añadir documento**" para que queden efectivamente adjuntados a tu solicitud:

| Documento a adjuntar                                                                          | Los tipos de documentos permitidos hasta el momento<br>incluyen:                                                                                                    |
|-----------------------------------------------------------------------------------------------|----------------------------------------------------------------------------------------------------|
| Localice el documento que desea enviar.                                                       | <ul> <li>.zip: Archivo comprimido</li> <li>.doc: Documento de MS Word</li> <li>.docx: Documento de MS Word 2007 o superior</li> </ul>                                                                                                    |
| Seleccionar archivo Ningún archivo seleccionado                                               | <ul> <li>csv: Archivo de valores separados por comas</li> <li>html: Archivo de página Web</li> </ul>                                                                                                    |
| Descripción del fichero<br>Puede escribir un texto descriptivo sobre el contenido del fichero | <ul> <li>.jpg: Archivo de imagen</li> <li>.jpeg: Archivo de imagen</li> <li>.odt: Documento de formato abierto</li> <li>.pdf: Archivo de documento portátil</li> <li>.rtf: Archivo de texto enriquecido</li> <li>tiff: Archivo de imagen sin etiquetas</li> </ul>                                                                  |
| Añadir documento Va                                                                           | txt: Archivo de texto plano<br>xts: Hoja de cálculo de MS Excel<br>xtsx: Hoja de cálculo de MS Excel 2007 o superior<br>inp: Archivo de datos asociados con Abaqus<br>pd2: Calener GT<br>ods: Hoja de cálculo de formato abierto<br>Otro tipo de fichero, por ejemplo. kml o .kmz se pueden<br>enviar incluidos en un fichero .zip |

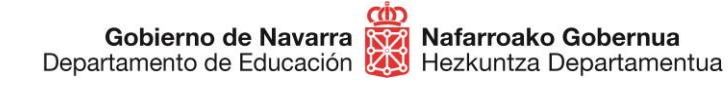

Una vez hayas añadido lo que te interese y comprobados los archivos adjuntados, nos da información sobre el tratamiento de los datos personales y nos obliga a **indicar** mediante una casilla que hemos **leído y aceptado** las condiciones de veracidad de los documentos aportados.

## Presentar solicitud

| 'irmar y envi                                          | ar                                                                                                    | Pasos a seguir             |
|--------------------------------------------------------|----------------------------------------------------------------------------------------------------|----------------------------|
| Presentado por                                         |                                                                                                    | 1 - Cumplimentar solicitud |
| .N.I./N.I.F./C.I.F.:                                   |                                                                                                    | 2 - Datos personales       |
| ombre:                                                 |                                                                                                    | 3 - Adjuntar documentaciór |
| rimer apellido:                                        |                                                                                                    |                            |
| orreo electrónico                                      | : Martinista and an and a second and a second and a second and a second and a second and a second and a second                                                      | 4 - Firmar y enviar        |
| )atos de <mark>la solici</mark> t                      | ud                                                                                                    | 5 - Comprobante            |
| estino: DEPART/<br>lesumen de la so<br>bservaciones: R | AMENTO DE EDUCACION<br><b>licitud: RECLAMACIÓN ADMISIÓN OPOSICIONES 2020</b><br>leclamación de prueba                                                               |                            |
| ocumentos apor                                         | tados                                                                                                    |                            |
| rchivo de prueba.j                                     | pg                                                                                                    |                            |
| nformación sobre                                       | protección de datos                                                                                                    |                            |
|                                                        |                                                                                                    |                            |
| Responsable del                                        | Fichero AEPD: BDD Registro de Documentos.<br>Responsable: Negociado de Información al Público y Registro                                                            |                            |
| Finalidad del<br>tratamiento                           | Recopilación y actualización de datos de personas para la tramitación de<br>las solicitudes realizadas a la administración del Gobierno de Navarra.                 |                            |
| Legitimación del<br>tratamiento                        | Interés legítimo del responsable y cumplimiento de obligaciones legales                                                                                             |                            |
| Destinatarios<br>(cesiones o<br>transferencias)        | No se cederán datos a terceros, salvo obligación legal                                                                                                    |                            |
| Derechos de las<br>personas<br>interesadas             | Acceder, rectificar y suprimir los datos, así como los derechos indicados<br>en la información adicional.                                                           |                            |
| Información<br>adicional                               | Mostrar información adicional                                                                                                    |                            |
| He leido y ace<br>condiciones)                         | pto las condiciones de veracidad de los documentos. (Ver                                                                                                    |                            |
| Solicito respue                                        | esta telemática y confirmo disponer de <u>Dirección Electrónica Habilitada</u> y<br>a los <u>procedimientos de notificación electrónica de Gobierno de Navarra.</u> |                            |
|                                                        |                                                                                                    |                            |
|                                                        |                                                                                                    |                            |
|                                                        |                                                                                                    |                            |
|                                                        |                                                                                                    |                            |
|                                                        |                                                                                                    |                            |
|                                                        |                                                                                                    |                            |
|                                                        | Anterior Firmar y enviar                                                                                                    |                            |

**No es necesario que marques** la casilla de "Solicitud de Respuesta Telemática"; hazlo sólo en caso de contar con una "Dirección Electrónica Habilitada" asociada a tu certificado digital.

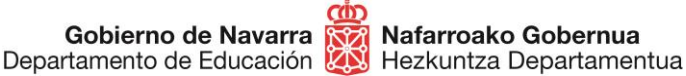

Tras pulsar sobre **"Firmar y enviar**" el sistema nos mostrará un **comprobante**, que nos permitirá guardar en formato PDF o imprimir, que certifica la realización del proceso y su correcta finalización.

| VAVARRA SERVICIOS TEMAS GOBIERNO ACTUALIDAD                                                                     |                                                    |
|----------------------------------------------------------------------------------------------------|----------------------------------------------------|
| yada y Doda i forar ao contratación de navana Empleo rabileo de vielos                                          | Cerra                                              |
| resentar solicitud                                                                                              |                                                    |
| Comprobante                                                                                                    | Pasos a seguir                                     |
| Presentado por                                                                                                  | 1 - Cumplimentar solicitud                         |
| D.N.I./N.I.F./C.I.F.:                                                                                           | 2 - Datos personales                               |
| Nombre:                                                                                                    | 3 - Adjuntar documentación                         |
| Primer apellido:                                                                                                | A Firmer v opviar                                  |
| Correo electrónico:                                                                                             | 4 - Filmar y enviar                                |
| Datos de la solicitud                                                                                           | 5 - Comprobante                                    |
| Número de solicitud: 304003                                                                                     |                                                    |
| Destino: DEPARTAMENTO DE EDUCACION                                                                              | Aunda                                              |
| Fecha de entrada: 24/04/2020 12:27:04                                                                           | Ayuua                                              |
| Solicitud de notificación telemática: No se ha solicitado respuesta telemática.                                 | En esta página se muestra e                        |
| Resumen: RECLAMACIÓN ADMISIÓN OPOSICIONES 2020                                                                  | realizada.                                         |
| Observaciones: Reclamación de prueba                                                                            | Le recomendamos que                                |
| Documentos aportados                                                                                            | imprima el comprobante                             |
| Archivo de prueba.jpg                                                                                           | situado al final de la página.                     |
| The second second second second second second second second second second second second second second second se | La información del<br>comprobante le puede ser úti |
| Imprimit Inicio                                                                                                 | para posteriores<br>comunicaciones con el          |
|                                                                                                    | Gobierno de Navarra.                               |
|                                                                                                    | <u></u>                                            |
| Na Companya dia Managana                                                                                        |                                                    |

Con esto hemos terminado el proceso.

A partir de ese momento **se estudiará** la documentación aportada en tu reclamación y se tomarán las acciones adecuadas.

**IMPORTANTE:** si durante el proceso apareció algún error que impidiera presentar la instancia, haz una captura del error y manda un correo al soporte técnico habilitado para esta cuestión, adjuntando la información que tengas del error, la captura de pantalla, la hora de presentación y el DNI, para que pueda ser revisado y recibas una respuesta.

Correo electrónico: soportec@navarra.es teléfono: 948 013 576